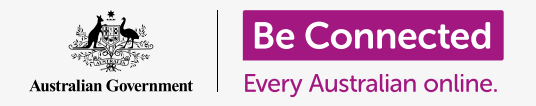

#### Assicurarsi che qualcosa che hai ricevuto in allegato a un'email sia sicuro.

È possibile utilizzare un programma antivirus per verificare la presenza di virus e altri software indesiderati negli allegati di posta elettronica. Una volta che sai che un allegato è sicuro, puoi inviarlo a qualcun altro o stamparlo per leggerlo in seguito.

#### Di cosa avrai bisogno

Prima di iniziare il corso, il tuo computer deve avere l'ultima edizione del sistema operativo, ovvero macOS Catalina. Per ulteriori informazioni su macOS, consulta la guida *Computer portatile Apple: sicurezza e privacy*. Dovresti controllare che il tuo computer sia collegato all'alimentazione di rete, sia acceso, e che mostri il Desktop. Dovresti inoltre verificare che il mouse e la tastiera siano collegati correttamente.

Se desideri continuare con il tuo computer, dovresti anche far installare un antivirus, avere un account e-mail ed essere connesso alla Wi-Fi e alla stampante di casa tua.

### Primi passi

Questa guida mostra come verificare se ci sono virus in un allegato. Potresti non avere un'e-mail con un allegato, quindi puoi seguire questi passaggi e tenere a portata di mano questo foglio dei suggerimenti per quando riceverai un'email.

Questa dimostrazione utilizza l'applicazione **Mail** inclusa in macOS Catalina. Questi passaggi funzioneranno in qualsiasi modo tu controlli la tua email.

Per aprire l'applicazione Mail:

- Usando il mouse, sposta il cursore sulla riga delle icone nella parte inferiore dello schermo. È chiamato **Dock**.
- **2.** Nel **Dock** troverai le icone per alcune delle applicazioni più comunemente utilizzate sul tuo computer. Cerca l'icona **Mail** e cliccala.
- **3.** Si aprirà l'applicazione **Mail**.

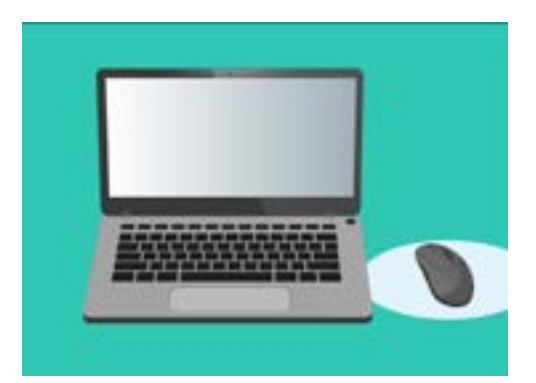

Puoi aiutare a proteggere il tuo computer da virus e altri software indesiderati

### Salvare un allegato

Le nuove e-mail vengono visualizzate nella colonna centrale dell'app **Mail**. In questo esempio, apriremo un'email ricevuta dal nostro medico. Fai clic sull'e-mail una volta e verrà visualizzata nella colonna di destra.

La nostra e-mail mostra l'opuscolo allegato sotto forma di piccola icona, o immagine, con sotto il nome del file. Questo tipo di file è chiamato **PDF** o Portable Document Format. Per leggere il PDF possiamo cliccarlo due volte, ma invece prima lo esamineremo per individuare eventuali virus.

Anche se può essere sicuro aprire e leggere un'e-mail, non fare mai clic su un collegamento e non aprire mai un allegato di cui non sei sicuro. Un collegamento o un file all'interno di un'e-mail può contenere virus o software indesiderati.

- **1.** Fai clic con il pulsante destro del mouse sull'icona dell'allegato e verranno visualizzate alcune opzioni.
- 2. Fai clic su **Salva allegato (Save attachment)** e verrà visualizzato un nuovo pannello.
- Nella parte inferiore del pannello puoi vedere la cartella in cui verrà salvato il file. È impostato su **Download** per impostazione predefinita. Fai clic su **Download** e un menù a comparsa ti offrirà un elenco di opzioni.
- **4.** Fai clic su **Desktop** e poi fai clic su **Salva (Save)**.

L'allegato viene salvato come file PDF sul Desktop e verrà visualizzato con un'icona.

### Spostare la finestra di Mail

Se non riesci a vedere la nuova icona PDF, il pannello **Mail** potrebbe esserci sopra! Sposta l'app **Mail** cliccando e tenendo premuto con il mouse sopra il pannello **Mail**, e poi trascinalo.

Il pannello **Mail** si sposterà insieme al mouse fino a quando non rilasci il pulsante. Sposta l'app **Mail** fino a quando non vedi l'icona dell'allegato.

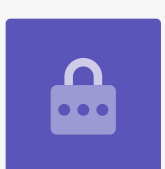

#### Fare una scansione dell'allegato

In questo esempio, eseguiremo la scansione dell'allegato utilizzando un software antivirus acquistato che si chiama **Norton Security for Mac**.

Questi passaggi dovrebbero funzionare anche con la maggior parte degli altri software antivirus.

- Inizia facendo clic con il pulsante destro del mouse sull'icona PDF. Appariranno alcune opzioni.
- 2. Fai clic su **Effettua la scansione con Norton (Scan with Norton)**. Se stai utilizzando una marca diversa di antivirus, il suo nome verrà visualizzato qui.
- L'allegato verrà scansionato immediatamente e il risultato verrà visualizzato sullo schermo: Nessuna minaccia riscontrata (No threats found). Fantastico!

Ora puoi stare sicuro che l'allegato non contiene virus ed è sicuro da aprire e leggere.

Se l'allegato fosse stato pericoloso, il tuo computer ti avrebbe informato che era stato riscontrato un problema. In questo caso, eliminerà automaticamente il problema o ti guiderà attraverso i passaggi necessari per rimuovere in sicurezza la minaccia.

| 0 | Scan with Norton | Norton |
|---|------------------|--------|
| 1 | No threats f     | ound   |
| • | Done             |        |
|   |                  |        |

Il software antivirus ti dirà se il file è sicuro da aprire

Esistono molti pacchetti software antivirus tra cui scegliere e la maggior parte offre 30 giorni di prova gratuita. Ma assicurati di leggere attentamente le clausole minori sui costi correnti prima di registrarti.

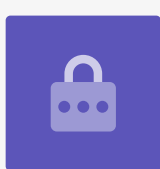

#### Inviare un allegato a qualcuno

Ora sappiamo che l'allegato è sicuro, possiamo inviarlo a qualcun altro.

- In alto a sinistra del pannello dell'app Mail, fai clic su Componi nuovo messaggio (Compose New Message). Assomiglia ad un foglio di carta con una penna.
- Viene visualizzato un pannello in cui è possibile scrivere una nuova e-mail.
   Fai clic nello spazio a destra dove dice A (To) e digita l'indirizzo e-mail di un amico.
- **3.** Sotto la casella **A** si trova la casella **CC**. CC sta per copia carbone, ma non invieremo in copia questa e-mail a nessuno, quindi non è necessario aggiungere nulla qui.
- **4.** Fai clic nello spazio a destra di **Oggetto (Subject)** e digita il titolo della tua email.
- **5.** Fai clic nell'area vuota in **Oggetto**. Scriveremo una breve nota sul perché stiamo inviando l'allegato.
- **6.** Trova il file sul Desktop, cliccalo con il mouse e tieni premuto.
- **7.** Trascina il file finché non si trova sopra l'area bianca, sotto **Oggetto**.
- 8. Quando vedi un simbolo **più di colore verde** sul file, rilascia il pulsante del mouse e il file verrà rilasciato nell'e-mail.
- **9.** Quando vedi il file sotto forma di icona nell'area bianca sotto **Oggetto**, significa che lo hai allegato correttamente alla tua e-mail.
- **10.** Guarda in alto a sinistra nella finestra di **Mail** e fai clic su **Invia (Send)**. È un pulsante che ha l'aspetto di un aeroplano di carta.

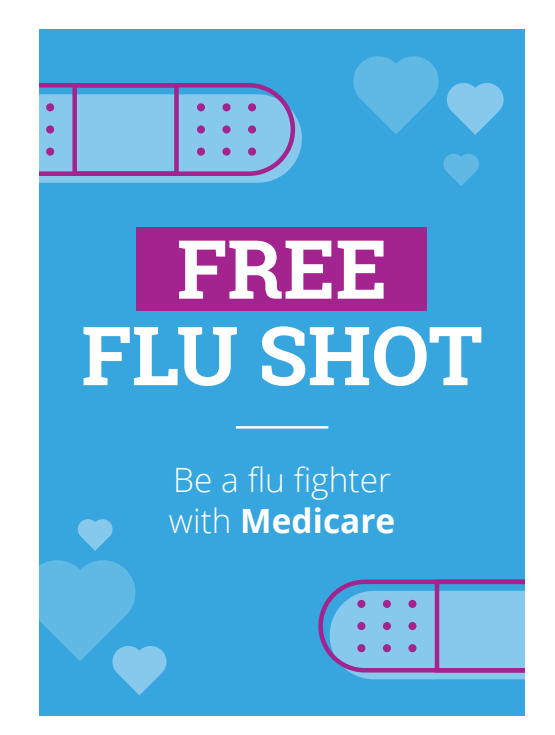

Puoi condividere foto, brochure e altro come allegati e-mail

L'email scomparirà e sarà spedita. Per ricontrollare l'e-mail inviata, cerca nella colonna di sinistra dell'app **Mail** e fai clic su **Inviata (Sent)**.

La **Posta in arrivo (Inbox)** cambierà e mostrerà un elenco delle e-mail inviate di recente. L'email con l'allegato dovrebbe essere in alto.

Chiudi Mail facendo clic sul pallino rosso nell'angolo in alto a sinistra del pannello Mail.

#### Stampare un allegato

Ecco un modo rapido e semplice per stampare l'allegato PDF utilizzando la stampante di casa. Questo metodo prevede che la stampante di casa sia installata, collegata correttamente e accesa.

- Fai doppio clic sull'icona PDF sul Desktop. Si aprirà l'app Anteprima (Preview) e verrà visualizzato l'opuscolo.
- Nel menù in alto, fai clic su File e poi cerca
  Stampa (Print) nel menù a discesa. È solitamente alla fine dell'elenco.
- **3.** Fai clic su **Stampa** e verrà visualizzato il pannello **Opzioni di stampa (Print options)**.
- 4. Il nome della tua stampante dovrebbe comparire in alto. Puoi anche vedere delle opzioni per modificare il numero di copie e selezionare quale pagina o quali pagine del tuo file desideri stampare. L'opzione **pagine (pages)** è utile per file di grandi dimensioni e consente di stampare una o alcune pagine, anziché tutte.
- Clicca Stampa (Print), e il pannello delle
  Opzioni di stampa (Print options) si chiuderà e la stampante di casa tua ti stamperà il file da leggere.

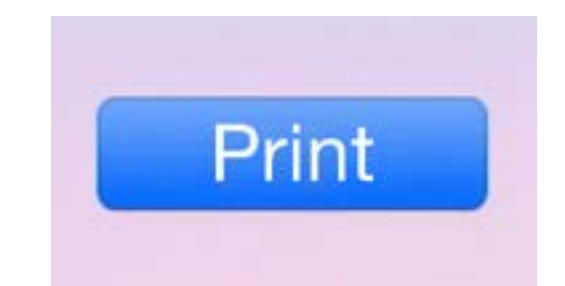

Se hai installato una stampante, puoi creare delle copie cartacee dei file che hai sul computer